# WooCommerce Zapier Extension - All-in-One Zapier Integration Plugin

- by: Extendons
- extendons.com/
- email: info@extednons.com

### **1** Installation Guide

This is a quick guide on installation, and updating.

### **1.1 Plugin Installation**

To install WooCommerce Product plugin you must have a working and latest version of WordPress and WooCommerce plugin already installed. For information on installing the WordPress, please see the WordPress Codex - Installing WordPress. For installing the WooCommerce and configure the shop please visit the following link WooThemes - Installing WooCommerce.

• Now the next step is the **Woocommerce Zapier Extension**, All-in-One Zapier Integration Plugin. In the full .ZIP archive you have downloaded from Codecanyon.net. This file is the installable .ZIP archive you can install via WordPress.

Now is time to install **Woocommerce Zapier Extension**, All-in-One Zapier Integration **Plugin**, please read these steps carefully.

#### Installing from WordPress

Follow the steps bellow to install from WordPress Admin Dashboard

- Navigate to Plugins
- Click Install Plugins and click Add New
- Click the Upload Plugin button
- Navigate the .ZIP on your computer and click Install Now
- When installation is done please click Activate to activate plugin

#### **Installing using FTP**

Follow the steps bellow to install using FTP

- Unzip the provided .ZIP file to a desired location on your computer. These extracted files will be uploaded later via FTP
- Connect to your server via FTP (Use FileZilla or any other FTP client)
- Navigate to /wp-content/plugins/ server directory
- Locate the local directory where you have unzipped the archive
- Upload local folder to remote /wp-content/plugins/
- To activate the newly installed plugin navigate to Plugins and click the Activate button within the **Woocommerce Zapier Extension**, All-in-One Zapier Integration Plugin

## **1.2 Plugin Updates**

## Update from WordPress Admin

Follow the steps bellow to update from WordPress Admin Dashboard

- Navigate to Plugins
- Find the currently installed **Woocommerce Zapier Extension**, All-in-One Zapier Integration Plugin and click Deactivate
- After deactivation click Delete to remove the old version (your saved setting will not be lost)
- Click Install Plugins and click Add New
- Click the Upload Plugin button
- Navigate the new version archive .ZIP file on your computer and click Install Now
- When installation is done please click Activate to activate plugin

## **Update using FTP**

Follow the steps bellow to update using FTP

- Unzip the new version archive .ZIP file to a desired location on your computer. These extracted files will be uploaded later via FTP
- Connect to your server via FTP (Use FileZilla or any other FTP client)
- Navigate to /wp-content/plugins/ server directory and delete the current plugin folder
- Locate the local directory where you have unzipped the new version archive .ZIP file
- Upload local folder to remote /wp-content/plugins/

## 2 User Guide

After installation of plugin, login to admin panel and flush your cache storage.

## 2.1 How to Create Zapper with the Plugin

At the back end go to **Extendons Zapper** Here you will find the following settings:

#### **Important Note**

- To integrate Zapier with WooCommerce You must have an account on Zapier.
- After login your account on Zapier, Create your Zap, If you dont have information how to create new Zap please follow this tutorial Tutorial.
- Once You set Your Zap, Copy the Web Hook Similar to this Link and past in the field and trigger.
- Now you can see the Zap working, If need more Zap Create new field and set your webhook.

#### Add New WebHook Field

- This will create the following fields
  - Zap Type
  - Zap Name
  - Zap WebHook
  - Trigger WebHook: Integrate Zapier with Your WooCommerce Store
- Saved Zapier Hooks

٠

| 🚳 Dashboard      | Extendons WooCommerce Zapier Integration Page                                                                                                    |      |              |       |                                        |                   |
|------------------|----------------------------------------------------------------------------------------------------|------|--------------|-------|----------------------------------------|-------------------|
| 🖈 Posts          |                                                                                                    |      |              |       |                                        |                   |
| Extendons Zapier | Important Note.  To integrate Zapier with WooCommerce You must have an account on Zapier.  After login your account on Zapier, Create your Zap, If you dont have information how to create new Zap please follow this tutorial Tutorial. |      |              |       |                                        |                   |
| <b>9</b> ] Media |                                                                                                    |      |              |       |                                        |                   |
| 📕 Pages          |                                                                                                    |      |              |       |                                        |                   |
| Comments         | Once You set Your Zap, Copy the Web Hook Similar to this https://hooks.zapier.com/hooks/catch/2466381/sfres/ and past in the field and trigger.                                                                                          |      |              |       |                                        |                   |
| 🐖 WooCommerce    | Now you can see the Zap working. If need more Zap Create new field and set your webhook.  Add New WebHook Field                                                                                                    |      |              |       |                                        |                   |
| 🔊 Appearance     | Zар Туре                                                                                                    | Zap  | Name         |       | Zapier Webhook                         |                   |
| 😰 Plugins        | New Order                                                                                                    | • n  | ew order     |       | https://hooks.zapier.com/hooks/catch/4 | Trigger WebHook 📋 |
| 👗 Users          | Zap Туре                                                                                                    | Zap  | Name         |       | Zapier Webhook                         |                   |
| 🖋 Tools          | New Order                                                                                                    | • as | sas          |       | https://hooks.zapier.com/hooks/catch/4 | Trigger WebHook 💼 |
| 🖬 Settings       |                                                                                                    |      |              |       |                                        |                   |
| Collapse menu    |                                                                                                    |      | Saved Zapier | Hooks |                                        |                   |